1. 解決 IE Browser 開始 https 網頁時, 會出現 『憑證錯誤:瀏覽己封鎖』的畫面

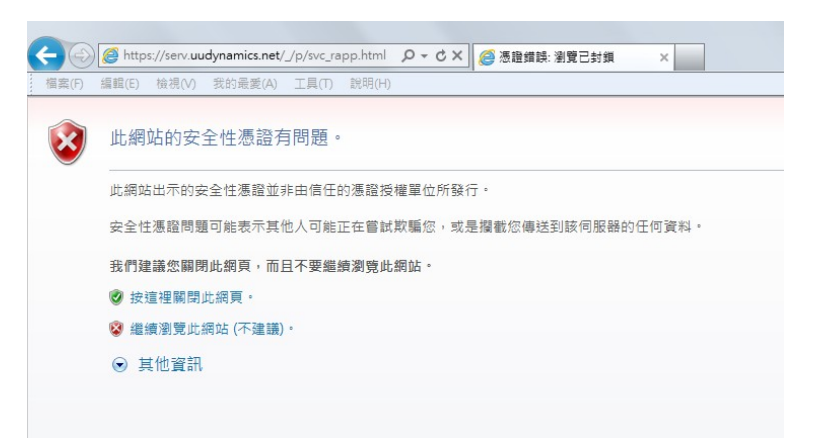

2. 點選『憑證錯誤』

| <ul> <li></li></ul>                            | 3 香證錯誤 C X C iSTAR web extension X |  |
|------------------------------------------------|------------------------------------|--|
| UUDynamics                                     | 一體化安全移動辦公平臺                        |  |
| UUDynamics /STAR <sup>TM</sup> 技術為您的遠端桌面提供最佳保護 |                                    |  |
|                                                |                                    |  |

3. 點選『檢視憑證』

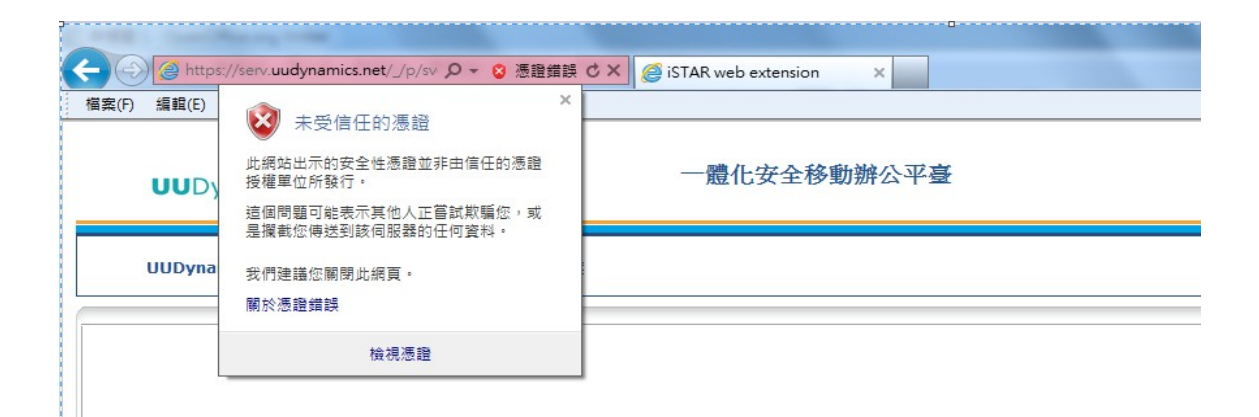

4. 點選『憑證路徑』--> 選擇"iSTAR Security Platform CA"→『檢查憑證』

| 法證                                        |  |  |
|-------------------------------------------|--|--|
| 一般 詳細資料 憑證路徑                              |  |  |
| 憑證路徑(2)                                   |  |  |
| STAR Security Platform CA                 |  |  |
|                                           |  |  |
|                                           |  |  |
|                                           |  |  |
|                                           |  |  |
|                                           |  |  |
| 檢視憑證(⊻)                                   |  |  |
| 憑證狀態(3):                                  |  |  |
| 這個 CA 根憑證不受信任,因為它不是位於受信任的根憑證授權單<br>位存放區中。 |  |  |
| 深入了解 <u>愚蠢路徑</u>                          |  |  |
| 確定                                        |  |  |

5. 點選『安裝憑證』-->將憑證存放於『受信任的根憑證授權單位』

| 法證                                                              | · 憑證匯入精靈 · · · · · · · · · · · · · · · · · · ·                                    |
|-----------------------------------------------------------------|-----------------------------------------------------------------------------------|
|                                                                 | 憑證存放區<br>憑證存放區是用來存放憑證的系統區域。                                                       |
| 這個 CA 根墨達不受信任。如果您要啟用信任,請將<br>這個墨波安裝到信任根墨達茨權單位存放區。               | Windows 會自動選擇一個憑證存放區,您也可以為憑證指定存放位置。                                               |
|                                                                 | <ul> <li>目動根據憑證轉型來還取憑證存放區(1)</li> <li>第所有憑證放入以下的存放區(2)</li> <li>憑證存放區:</li> </ul> |
| 發始: 応TAR Security Platform CA<br>資發者: 応TAR Security Platform CA | 受信任的根愚證授權單位 瀏覽(R)                                                                 |
| <b>有效期白</b> 2000/1/1 <b>30]</b> 2038/1/1                        | 1271 7 <b>47-6-9</b> 755111                                                       |
| 安晓愚雄①…                                                          |                                                                                   |
| 確定                                                              | <上一步(B) 下一步(CD) > 取消                                                              |

6. 關閉 IE, 重開 IE 即不會再出現『憑證錯誤:瀏覽已封鎖』的畫面

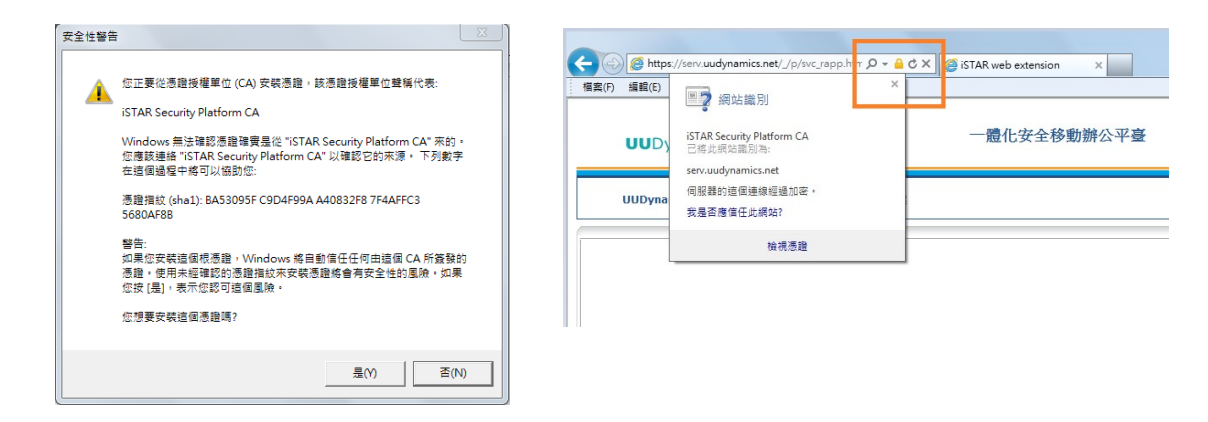